## How to search the floodplain location in the FEMA Website

## Step 1:

Go to the website: <a href="https://msc.fema.gov/">https://msc.fema.gov/</a>

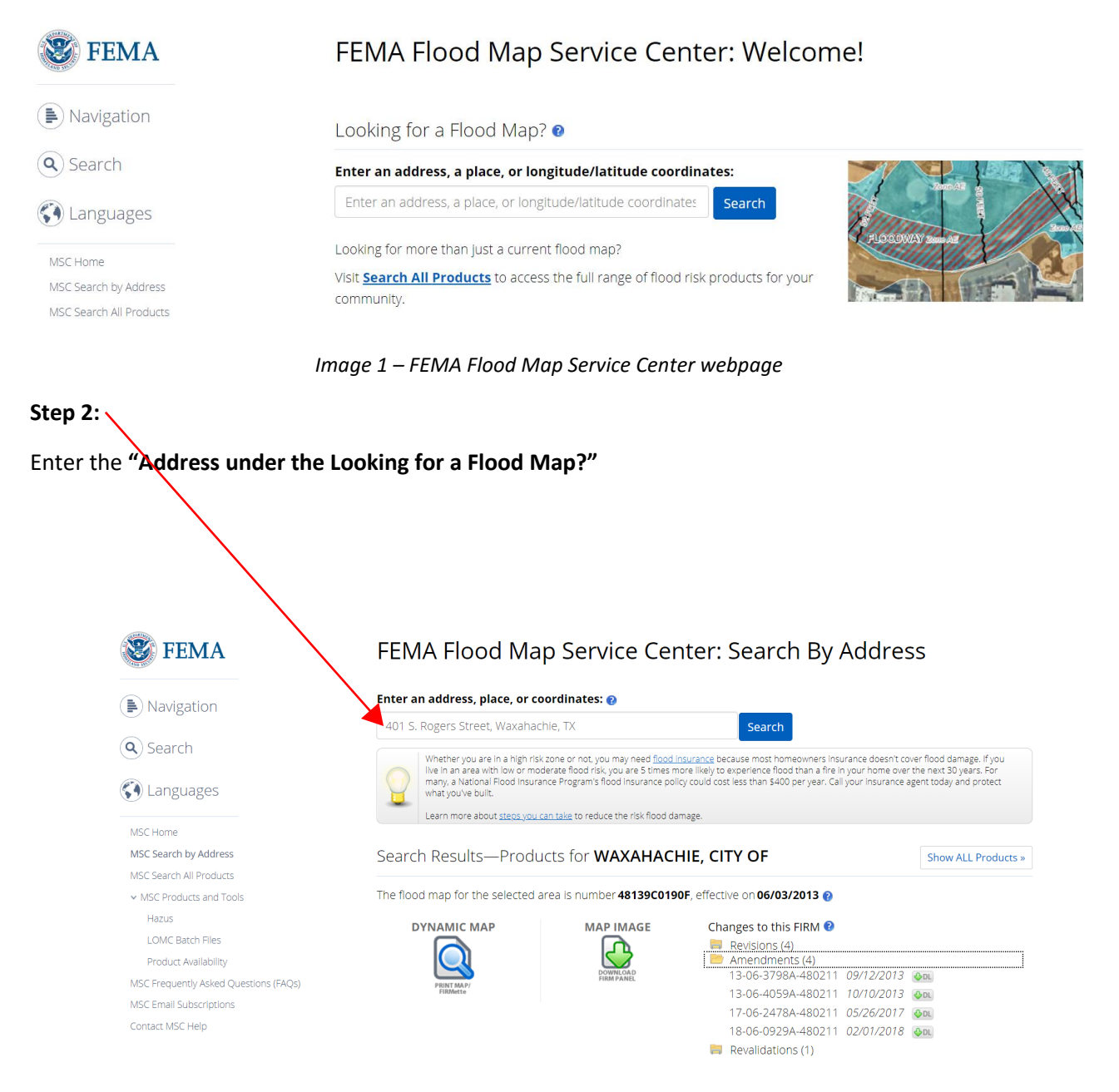

Image 2 – Search by Address Page

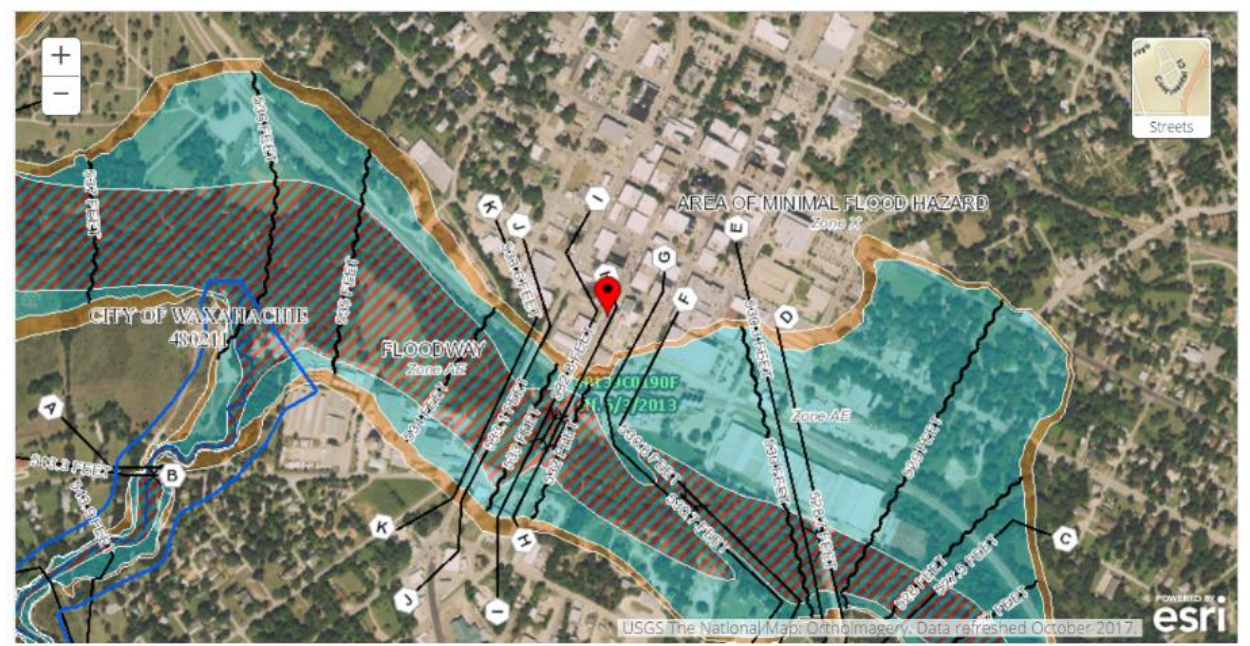

Image 3 – Interactive Map mode (you may zoom in/out and move around like google maps)

Use the mouse roller to zoom to the location you want to check the floodplain location, use measure tools or modify the search location based on address

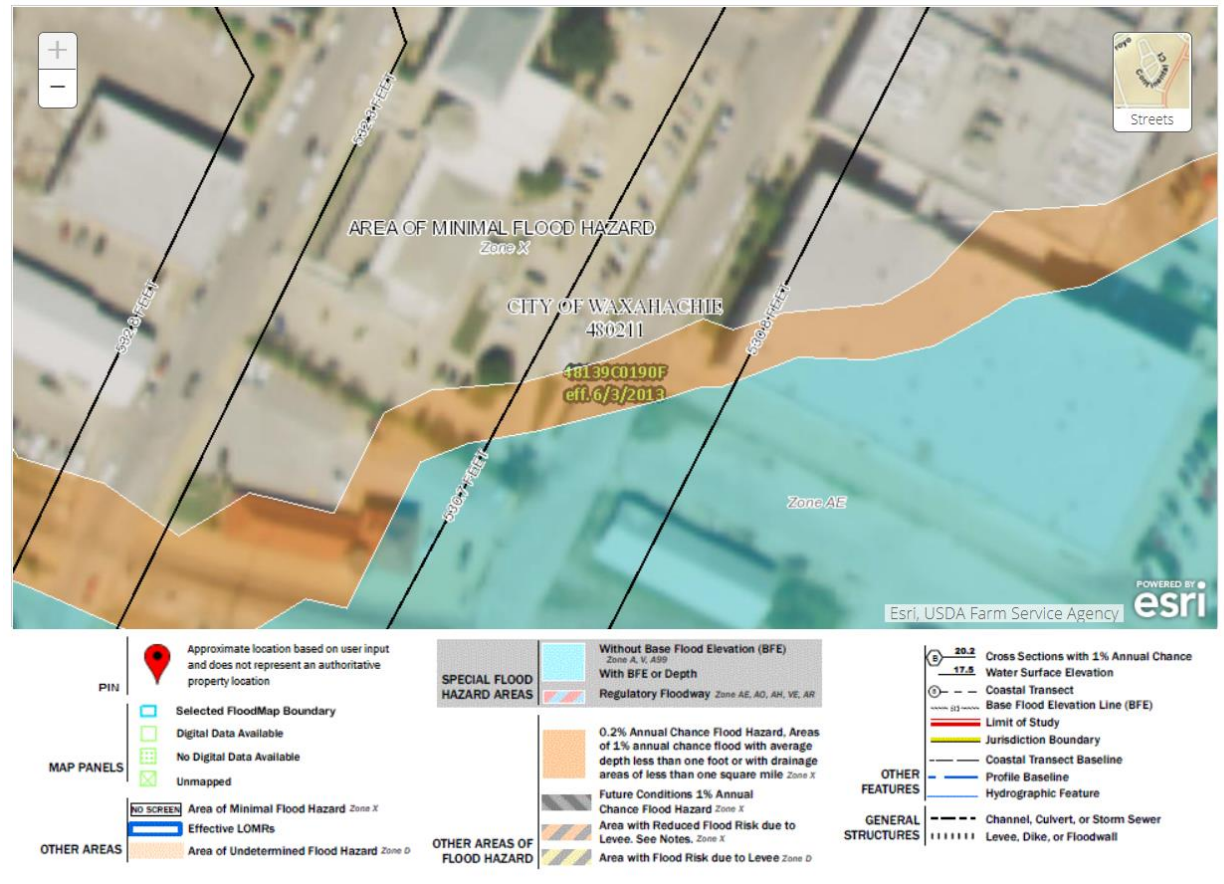

Image 4 – Map after zooming into an area of interest

## Step 3: To create a PDF of the map or print, Click "DYNAMIC MAP" icon

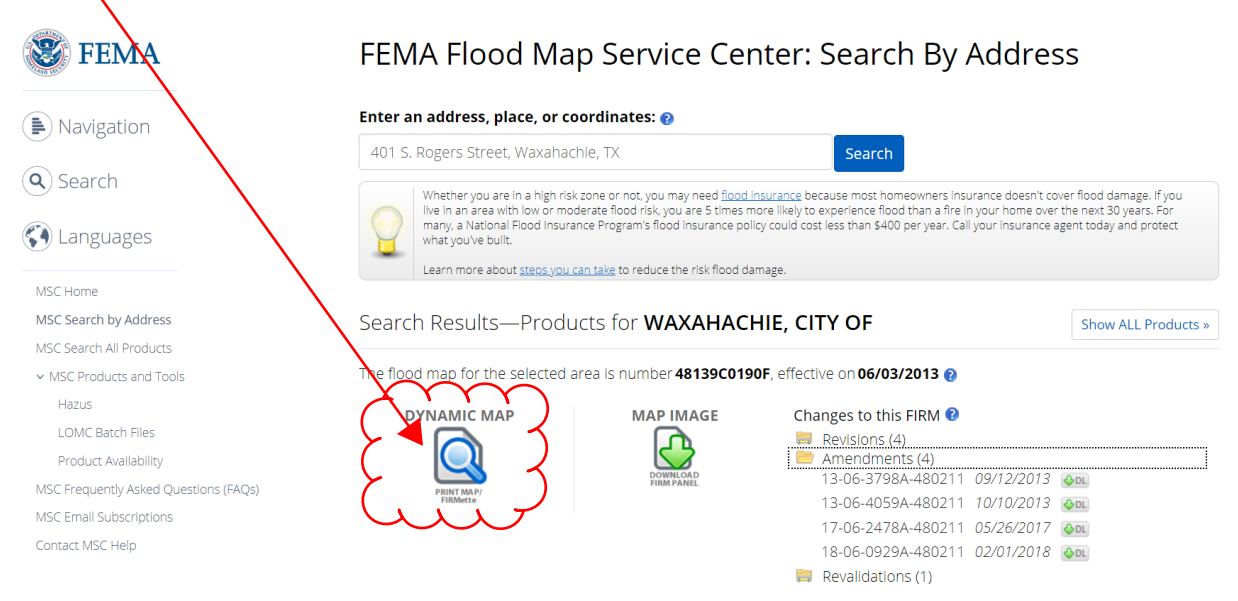

## The legend provides the color schemes for each item on the map.

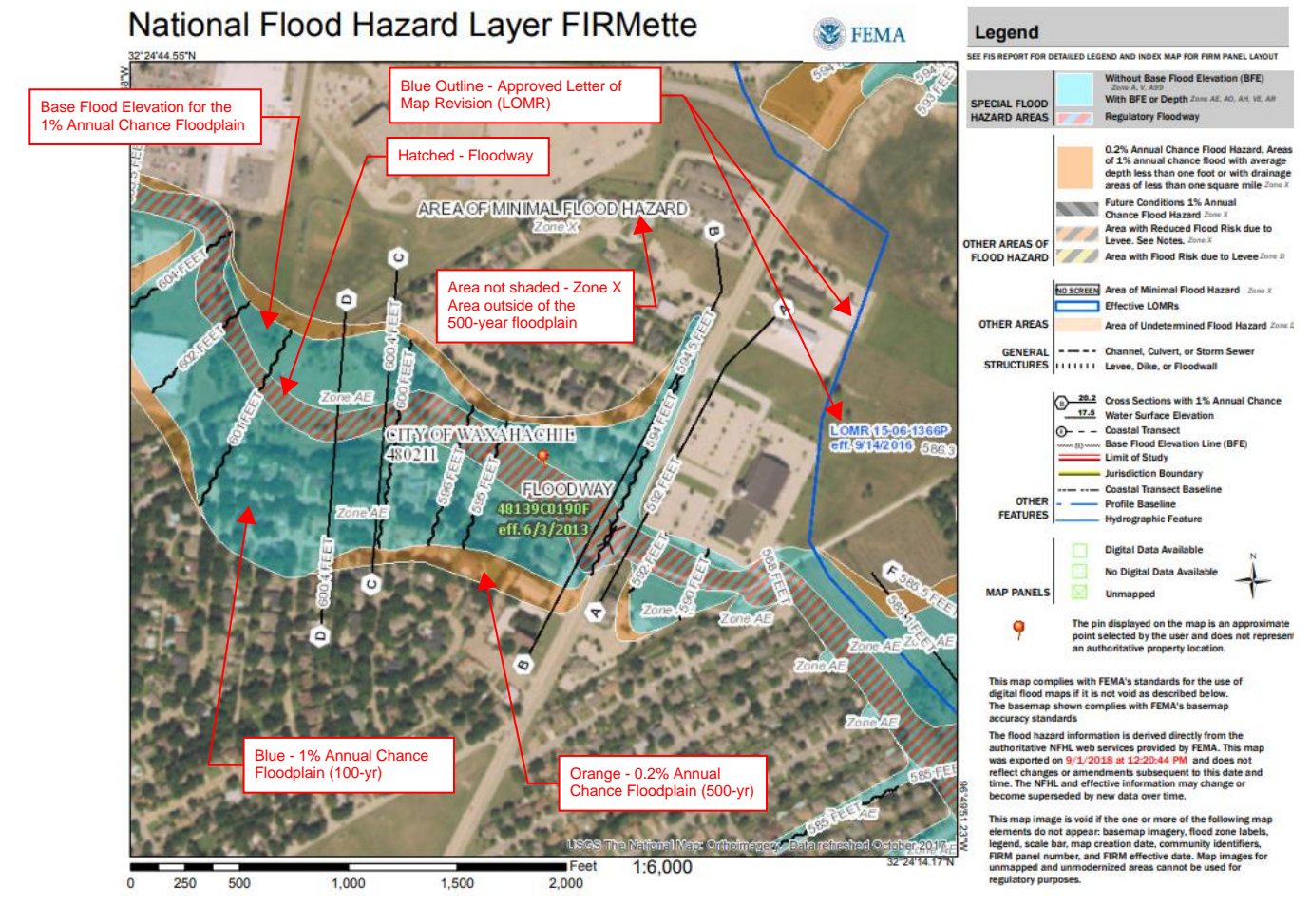

If you have any questions, feel free to contact the City Engineer at 469-309-4293 or at <u>jgaertner@waxahachie.com</u> to schedule a meeting time.